# 山东省数字证书认证管理系统 用户操作手册

山东省数字证书认证管理有限公司

| 目录 | f |
|----|---|
|    |   |

| 1. | 前   | 音           | 1       |
|----|-----|-------------|---------|
| 1  | .1. | 目的          | 1       |
| 1  | .2. | 面向          | 的读者1    |
| 2. | 用   | 户端排         | 操作说明1   |
| 2  | .1. | 登录          | 1       |
| 2  | .2. | 首页          | 1       |
| 2  | .3. | 证书          | 新办2     |
|    | 2.3 | 3.1.        | 证书新办申请2 |
|    | 2.3 | 3.2.        | 证书激活    |
|    | 2.3 | <i>3.3.</i> | 证书更新    |

# 1. 前言

## 1.1.目的

本手册为方便用户使用【可信用户管理系统】而编制。

## 1.2. 面向的读者

使用本系统办理证书业务的在线用户。

# 2. 用户端操作说明

### 2.1. 登录

使用兼容内核浏览器打开网址 "https://ums.sdca.com.cn/user/login" 用户登录可信用户管理平台用户端,办理证书业务,并可查询已经办理的业务信息。 提请使用手机号+验证码登录方式,如下图所示。

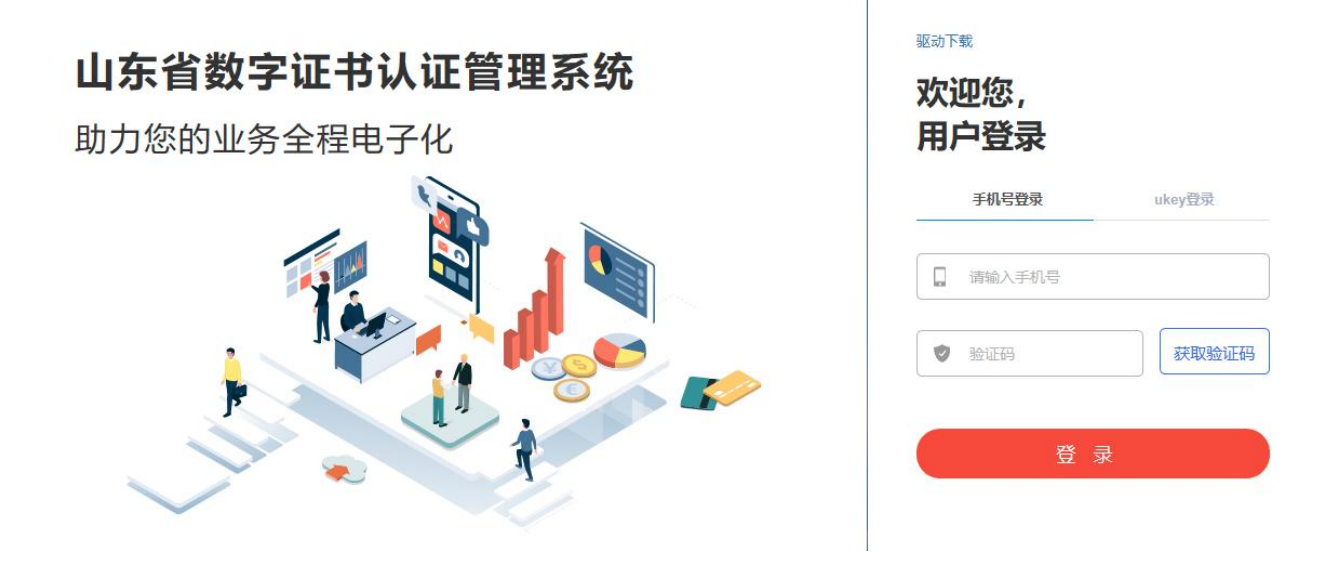

输入用户名,获取验证码,输入验证码,点击【登录】,系统验证通过,进入用户系统。

#### 2.2.首页

登录后系统首页界面如下图所示,

| 山东CA            | 1  |               |             |                                         | 证书激活说         | 明 X全屏显示 消息 | 1505446155 |
|-----------------|----|---------------|-------------|-----------------------------------------|---------------|------------|------------|
| <b>希</b> 首页     | 41 | 首页            |             |                                         |               |            | ₩ 2.8      |
| □ 证书业务办理 <      |    |               |             |                                         |               |            |            |
| <b>1</b> 个人中心 〈 |    |               | 山东省数字证书认    | 正管理系统                                   |               |            |            |
| ≡我的订单 <         |    | <             |             |                                         |               | 8 >        |            |
| □ 我的证书 〈        |    |               | 权威・安全・专业・便捷 | (                                       |               |            |            |
| ◎用户消息 〈         |    |               |             | — · · · · · · · · · · · · · · · · · · · |               |            |            |
|                 | ľ  |               |             |                                         |               |            |            |
|                 |    | <u>×</u>      | 0           |                                         | 2=            |            |            |
|                 |    | 正书新小          | 证书更新        | 证书泰爾                                    | 个人信息管理        | 订单列表       |            |
|                 | Ŀ  | - 12 (1997) A | Sale (2004) |                                         | 1 / Charlense | 13-1130    |            |
|                 |    | =             |             | +                                       |               |            |            |
|                 |    |               |             |                                         |               |            |            |
|                 | L. | 证书激活          | 服务支持        | 驱动下载                                    | 联系我们          |            |            |
|                 |    | ・消息通知         |             |                                         |               |            |            |
|                 |    | 您有—个证书即将到期    |             | 您有一个证书即将                                | 到期            |            |            |
|                 |    | 您有一个证书即将到期    |             |                                         |               |            |            |
|                 |    |               |             |                                         |               |            |            |
|                 |    |               |             |                                         |               | @ 2010     |            |

分为快捷工作台、消息通知两个区域。

工作台区域中显示了当前用户可以办理的业务的功能快捷入口,点击不同业务的入口按钮,进入相应业务的操作界面。

消息通知区域中,列出了系统给用户推送的信息,包括系统通知、审核通知、证书到期提醒等。

#### 2.3. 证书新办

#### 2.3.1. 证书新办申请

2.3.1.1. 功能入口

登录系统首页,在【首页】区域找到【证书新办】按钮,点击进入证书新办申请页面。

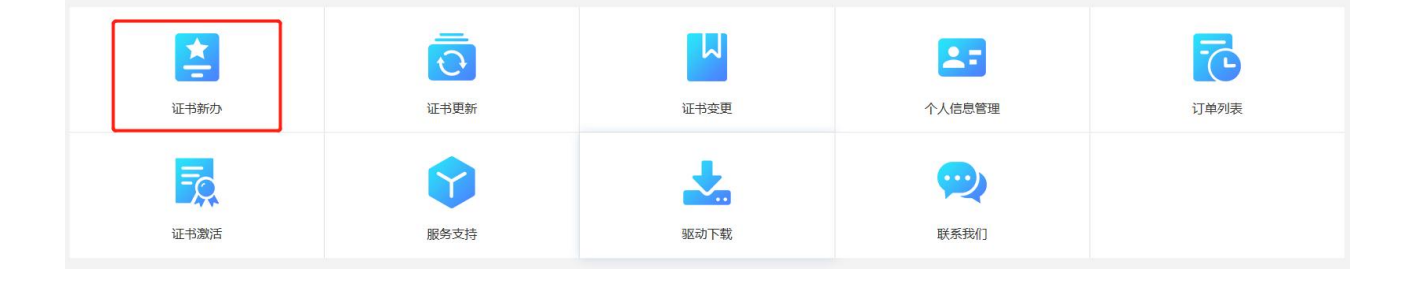

#### 2.3.1.2. 操作过程

通过点击【证书新办】按钮,进入证书新办申请页。

第一步:如果还未进行个人实名认证,第一步直接完成实名认证。如果已经完成实名认证,则系统将 自动获取实名认证信息并填充到页面上。

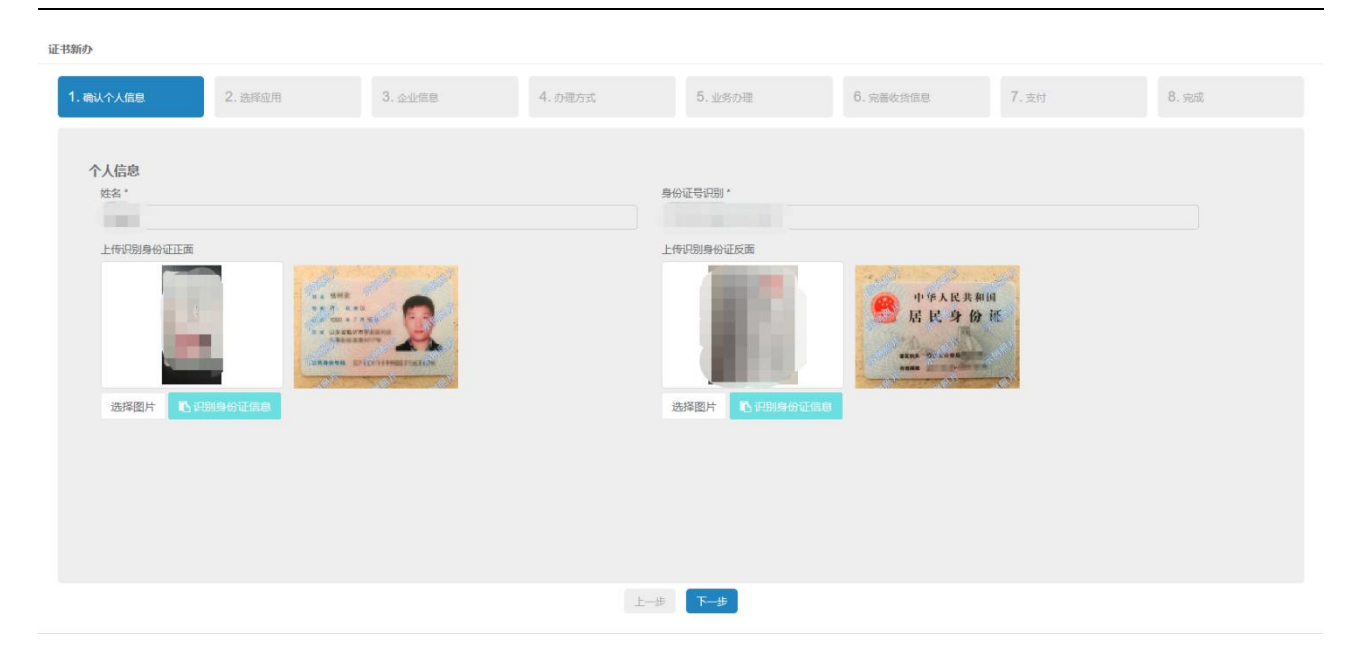

#### 第二步:选择应用,鼠标下滑,选择"山东黄金集团电子招投标应用"

| 山东CA    | =           |                                                                                                    | 证书激活说明 🗙 全屏显示 消  |
|---------|-------------|----------------------------------------------------------------------------------------------------|------------------|
| 自页      | <b>41</b> 🗎 | 首次 証书新办 0                                                                                                    |                  |
| 1证书业务办理 | 证           | お新か                                                                                                    |                  |
| 个人中心    |             |                                                                                                    | 7                |
| 我的订单    |             | 1. 秦山个人后息 2. 选择取用 3. 完善证书信息 4. 勿埋万式 5. 业务勿埋 0.                                                                         | 完善收货信息 7.支付 δ.完成 |
| 1我的证书   |             | 94-19 ch (1) H do (1)                                                                                                  |                  |
| )用户消息   |             | 达住 20日分 22日 1日 1日 1日 1日 1日 1日 1日 1日 1日 1日 1日 1日 1日                                                                     |                  |
| 「企业管理   |             | Immer Wark A Landow   第成显用   車在公共阅源   車公共阅源   車公共阅源   車公共资源   河北書山智慧起源平台   日時市直見人比県-农民工劳动保障云服务系统   ● 町時四   山休貴会集到电子招投标 |                  |

第三步:如果未进行企业实名认证,则在此页面可以直接完成企业认证。若已经完成实名认证,系统 会自动获取实名认证信息并填充到页面上。企业实名信息只需上传营业执照,系统会自动识别并填充到页 面上。用户只需填写证书其他基本信息,如注册地,企业性质等证书所需项。

| 证书新办                                      |                     |             |                   |                  |                   |       |
|-------------------------------------------|---------------------|-------------|-------------------|------------------|-------------------|-------|
| 1. 樂认个人信息 2. 选择应用 3. 企业信息                 | 4. 办理方式             | 5           | 5.业务办理            | 6. 完善收货信息        | 7. <sub>支付</sub>  | 8. 完成 |
| 单位基本信息                                    |                     |             |                   |                  |                   | ^     |
| 单位名称*                                     | 法定代表人*              |             |                   | 法人手机号*           |                   |       |
| 山东省数字证书认证管理有限公司                           | 彭建新                 |             |                   | 15553617131      |                   |       |
| 法人身份证号*                                   | 性质*                 |             |                   | 选择省*             |                   |       |
| 372502199007122341                        | 企业                  |             | ~                 | 山东省              | ~                 |       |
| 选择市*                                      | 证书有效期*              |             |                   |                  |                   |       |
| 济南市                                       | 2020-09-29 18:29:15 | 到 20        | 20-10-29 18:29:15 |                  |                   |       |
| OID资料<br>企业组织和代码。                         |                     |             |                   |                  |                   |       |
| 单位证书有效文件                                  |                     |             |                   |                  |                   |       |
| 社会信用代码*                                   |                     |             |                   |                  |                   |       |
| 91370000726693467T                        |                     |             |                   |                  |                   |       |
| 上侍雲巡执題 (三证合一):                            |                     |             |                   |                  |                   | v     |
| MATE OF MARK                              |                     | 上一步         | 下一步               |                  |                   |       |
| 单位证书有双关件                                  |                     |             |                   |                  |                   |       |
| 社会信用代码*                                   |                     |             |                   |                  |                   |       |
| 91370000726693467T<br>上传营业执照(三证合一):       |                     |             |                   |                  |                   |       |
|                                           |                     |             |                   |                  |                   |       |
| ASSISTENT CONTENTIATION                   |                     |             |                   |                  |                   |       |
| 声明: 1.本单位(本人)为申请证书而提供的资料完全真实,并愿意承担由于提供的资料 | 虚假失实而导致的一切后果。 2     | 2.本单位(本人)已认 | 真阅读并同意遵守山东首数字证    | E书认证管理有限公司的《山东CA | A数字证书用户协议》中的各项规定。 |       |
| ◎ 我同意                                     |                     |             |                   |                  |                   | ~     |
|                                           |                     | 上一步         | 下一步               |                  |                   |       |

第四步:选择办理方式,用户可以选择证书办理方式。线上办理:需要填写法人相关信息和一些资质 认证,提供用户选 key,完善收货信息,支付后,完成订单。由柜台人员下证,并通过邮寄的方式发送到 用户手中。线下办理:可以就近预约柜台受理点,携带纸质资料,直接前往受理点办理业务。

| 证书新办                                         |                                     |         |         |        |          |       |       |
|----------------------------------------------|-------------------------------------|---------|---------|--------|----------|-------|-------|
| 1. 确认个人信息                                    | 2. 选择应用                             | 3. 企业信息 | 4. 办理方式 | 5.业务办理 | 6.完善收货信息 | 7. 支付 | 8. 完成 |
| <b>请选择办理方式</b><br>●线上办理(需要填写)<br>○线下办理(选择离怨) | 去人相关信息与短信验证或上传授权<br>最近的受理点进行预约业务办理) | 委托书)    |         |        |          |       |       |
|                                              |                                     |         |         |        |          |       |       |
|                                              |                                     |         |         |        |          |       |       |
|                                              |                                     |         |         |        |          |       |       |
|                                              |                                     |         |         |        |          |       |       |

上一步下一步

第五步:用户选择线上办理后,需要上传相关的资质图片,2种方式继续办理。方式一:提供法人姓 名、身份证号、手机号,进行法人授权,此时法人会同时接收到短信办理提示,法人可根据短息提示回复, 继续办理。方式二:用户无法提供法人信息,可以通过上传法人授权委托书的方式,用户上传后选择下一 步进行审核,柜台人员核验通过后,进行下一步操作。

| 3. 企业信息                                                                                                    | 4. 办理方式 5. 业务办                                                                                                    | D理 6. 完善收货信息                                                                                                    | 7.支付 8                                                                       | 8. 完成         |
|----------------------------------------------------------------------------------------------------|----------------------------------------------------------------------------------------------------|----------------------------------------------------------------------------------------------------|------------------------------------------------------------------------------|---------------|
|                                                                                                    |                                                                                                    | 上传法人签字:                                                                                                    | 一西和一                                                                         | Â             |
| 送<br>法<br>(<br>)<br>(<br>)<br>(<br>)<br>)<br>(<br>)<br>)<br>)<br>)<br>(<br>)<br>)<br>)<br>)<br>(<br>)<br>)<br>)<br>)<br>(<br>)<br>)<br>)<br>)<br>(<br>)<br>)<br>)<br>)<br>(<br>)<br>)<br>)<br>)<br>(<br>)<br>)<br>)<br>)<br>(<br>)<br>)<br>)<br>)<br>)<br>(<br>)<br>)<br>)<br>)<br>)<br>(<br>)<br>)<br>)<br>)<br>)<br>(<br>)<br>)<br>)<br>)<br>)<br>(<br>)<br>)<br>)<br>)<br>)<br>(<br>)<br>)<br>)<br>)<br>)<br>(<br>)<br>)<br>)<br>)<br>)<br>(<br>))<br>)<br>)<br>)<br>)<br>(<br>))<br>)<br>)<br>)<br>)<br>(<br>))<br>)<br>)<br>)<br>)<br>)<br>)<br>(<br>)<br>)<br>)<br>)<br>)<br>)<br>(<br>)<br>)<br>)<br>)<br>)<br>)<br>)<br>)<br>)<br>)<br>(<br>)<br>)<br>)<br>)<br>)<br>)<br>(<br>)<br>)<br>)<br>)<br>)<br>)<br>(<br>)<br>)<br>)<br>)<br>)<br>)<br>)<br>)<br>)<br>)<br>)<br>(<br>))<br>)<br>)<br>)<br>)<br>)<br>)<br>)<br>(<br>)<br>)<br>)<br>)<br>)<br>)<br>)<br>)<br>)<br>)<br>)<br>)<br>)<br>)<br>)<br>)<br>)<br>)<br>)<br>) |                                                                                                    | 选择图片<br>要求:<br>1.不可重叠<br>2.归端牛字迹清晰<br>3.大小不能大于3mb                                                                                                    | 111                                                                          |               |
|                                                                                                    | 上一步 一下一步                                                                                                    | l                                                                                                    |                                                                              | Ŷ             |
| 附件1:法定代表人授权委托书<br>要求:<br>1法人授权委托书扫描件应清晰<br>2.大小不能大于3mb                                                                                                    | 5IR                                                                                                    |                                                                                                    |                                                                              |               |
|                                                                                                    | عنه المراح     عنه المراح     عنه المراح | <text><text><image/><image/><image/><image/><image/><image/><image/><image/><image/><image/><image/><image/><image/><image/><image/><image/><image/></text></text> | <text><text><text><image/><image/><image/><text></text></text></text></text> | <text></text> |

第六步:柜台端审核通过后,系统会有相应的消息提醒,用户可以在第六步页面选择蓝 key(默认发送 蓝 Key),配置收货地址,若需开具发票则提供发票相关信息。

|                                |         |      |             |                                         |           | 证书激活说明 | 🗙 全屏显示 | 消息 1505446 |
|--------------------------------|---------|------|-------------|-----------------------------------------|-----------|--------|--------|------------|
| 首页 证书新办 〇 消息 〇 🕡               | 日本新办 〇  |      |             |                                         |           |        |        | ₩ 2        |
| 证书新办                           |         |      |             |                                         |           |        |        |            |
|                                |         |      |             |                                         |           |        |        |            |
| 1. 确认个人信息 2. 参                 | 峰应用 3.企 | 业信息  | 4. 办理方式     | 5. 业务办理                                 | 6. 完善收货信息 | 7. 支付  | 8. 完成  |            |
|                                |         |      |             |                                         |           |        |        |            |
| 选key                           |         |      |             |                                         |           |        |        |            |
| • Sort wer                     |         | 0    | Seat        |                                         |           |        |        |            |
| Paralog (antianet Advint (513) |         |      | R           |                                         |           |        |        |            |
| 请选择收货地址                        |         |      |             |                                         |           |        |        |            |
|                                |         |      | *           | 新增收货地址                                  |           |        |        |            |
|                                |         |      |             |                                         |           |        |        |            |
|                                |         |      | 上一步         | ♥ 下──────────────────────────────────── |           |        |        |            |
|                                |         |      |             |                                         |           |        |        |            |
| 是否需要发票(仅支持电子发票):  ● 是          | ·O否     |      |             |                                         |           |        |        |            |
| 发票抬头                           |         | 单位地址 |             |                                         | 联系电话      |        |        |            |
| 山东省数字证书认证管理有限公司                |         |      |             |                                         |           |        |        |            |
| 纳税人识别号                         |         | 开户名称 |             |                                         |           |        |        |            |
|                                |         |      |             |                                         | 开户行       |        |        |            |
|                                |         | 山东省数 | 字证书认证管理有限公司 |                                         | 开户行       |        |        |            |

# 第七步:选择支付方式,支付完成后证书新办成功。

| 证书新办      |         |         |         |           |           |       |       |
|-----------|---------|---------|---------|-----------|-----------|-------|-------|
| 1. 确认个人信息 | 2. 选择应用 | 3. 企业信息 | 4. 办理方式 | 5. 业务办理   | 6. 完善收货信息 | 7. 支付 | 8. 完成 |
| 支付方式      |         |         |         |           |           |       |       |
| ۲         | () 微信   | 0       | 支索      | <b>付宝</b> |           |       |       |
| 支付        |         |         |         |           |           |       |       |
|           |         |         |         |           |           |       |       |
|           |         |         |         |           |           |       |       |
|           |         |         |         |           |           |       |       |
|           |         |         | Ĺ−#     | ₹—₹       |           |       |       |

第八步:制作完成后我公司已快递到付的方式邮寄给用户。

若还有其他问题,可致电 400-607-8966,或关注微信公众号"山东省数字证

书认证中心"—"我的客服"—"在线客服"